państwowa służba geologiczna państwowa służba hydrogeologiczna

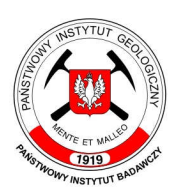

# System Osłony PrzeciwOsuwiskowej SOPO

# Aplikacja internetowa - instrukcja obsługi

Dariusz Grabowski Krzysztof Karwacki Marcin Kułak

Warszawa, maj 2015

# Spis treści

| Projekt System Osłony PrzeciwOsuwiskowej                           | 3  |
|--------------------------------------------------------------------|----|
| Strona internetowa Projektu SOPO                                   | 3  |
| Regulamin korzystania ze strony i aplikacji                        |    |
| Cytowanie                                                          |    |
| Мара                                                               | 4  |
| Karta                                                              |    |
| Objaśnienia do mapy osuwisk i terenów zagrozonych ruchami masowymi | 4  |
| Stan prac                                                          | 4  |
| Funkcjonalność aplikacji mapowej                                   | 5  |
| Funkcionalności dostepne bez logowania                             |    |
| Wyszukiwanie proste                                                | 6  |
| ý<br>Wyszukiwanie zaawansowane                                     | 7  |
| Wyświetlanie danych, nawigacja w oknie mapy                        | 7  |
| Wydruk map w podziale arkuszowym                                   | 9  |
| Dostęp do tekstów objaśniających                                   |    |
| Dostęp do dokumentacji z prac monitoringowych                      |    |
| Funkcjonalności dostępne dla administracji publicznej              | 11 |
| Funkcjonalności dostępne dla użytkowników wewnętrznych             | 12 |
| Korzystanie z danych SOPO poza aplikacją                           | 13 |
| Podłączanie usługi WMS w portalach mapowych                        | 13 |
| Geoportal krajowy                                                  |    |
| Geoportale wojewódzkie, powiatowe i gminne                         |    |
| Podłączanie usługi WMS w programach GIS                            |    |
| ArcGIS                                                             |    |
| QGIS                                                               |    |
| Przykład                                                           |    |

# Projekt System Osłony PrzeciwOsuwiskowej

System Osłony PrzeciwOsuwiskowej (w skrócie SOPO) jest projektem o znaczeniu ogólnopaństwowym, którego podstawowym celem jest rozpoznanie, udokumentowanie i zaznaczenie na mapie w skali 1 : 10 000 wszystkich osuwisk oraz terenów potencjalnie zagrożonych ruchami masowymi w Polsce oraz założenie systemu monitoringu wgłębnego i powierzchniowego na 100 wybranych osuwiskach. Cały Projekt ma za zadanie wspomaganie władz lokalnych w wypełnianiu obowiązków dotyczących problematyki ruchów masowych wynikających z odpowiednich ustaw i rozporządzeń.

Wyniki Projektu mają pomóc w zarządzaniu ryzykiem osuwiskowym, czyli w ograniczeniu w znacznym stopniu szkód i zniszczeń wywołanych rozwojem osuwisk poprzez zaniechanie lub ograniczenie budownictwa drogowego i mieszkaniowego w obrębie osuwisk aktywnych i okresowo aktywnych, a częściowo także nieaktywnych.

Jest to obecnie jeden z najważniejszych projektów geologicznych realizowanych w Ministerstwie Środowiska, którego wyniki będą miały duży wpływ na gospodarkę i finanse państwa polskiego z jednej strony, a z drugiej - na aspekty społeczno-ekonomiczne.

### Strona internetowa Projektu SOPO

W celu informowania o Projekcie, postępie realizowanych prac, a także udostępniania ich wyników, powstała strona internetowa Projektu SOPO. Dostępna jest pod adresem **osuwiska.pgi.gov.pl** (Rys. 1).

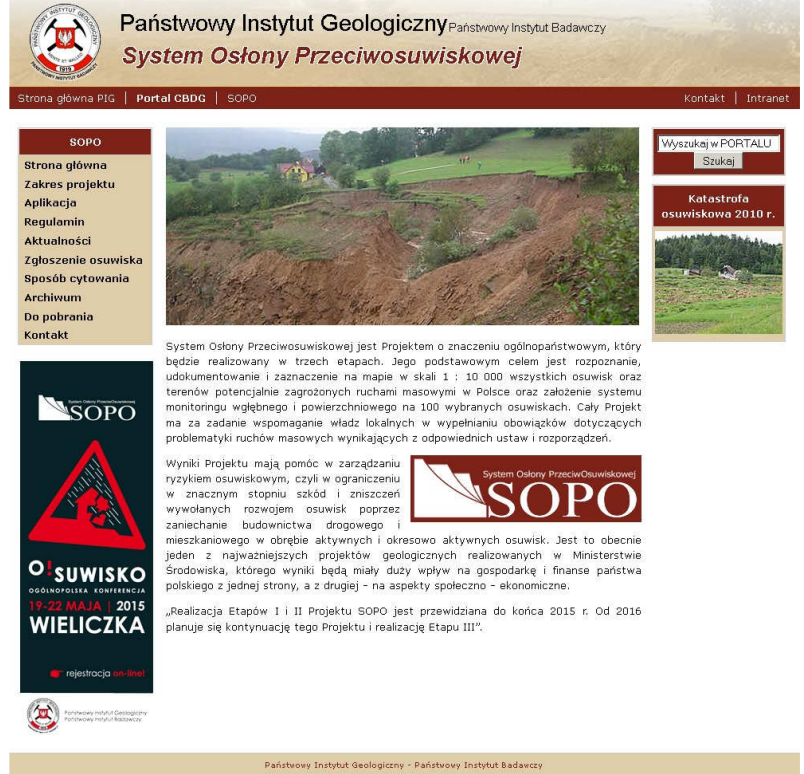

Rys. 1: Główna strona Projektu SOPO

Znajdują się tu m.in. informacje na temat I i II etapu SOPO (zakładka Zakres projektu) oraz wcześniejszych prac badawczych związanych z osuwiskami (zakładka Archiwum), wzór formularza zgłoszenia wydarzenia osuwiskowego (zakładka Zgłoszenie osuwiska) czy też wytyczne do cytowania danych SOPO w publikacjach (zakładka Sposób cytowania). Z punktu widzenia odbiorcy najważniejsza jest jednak aplikacja mapowa, służąca do wyszukiwania i przeglądania zgromadzonych danych o osuwiskach (zakładka Aplikacja). Znajduje się tu również regulamin korzystania z tej aplikacji (zakładka Regulamin).

#### Regulamin korzystania ze strony i aplikacji

Korzystanie z zasobów witryny internetowej Projektu SOPO (osuwiska.pgi.gov.pl) oraz aplikacji SOPO podlega regulaminowi, umieszczonemu na powyższej stronie w zakładce Regulamin. Dostępny jest on również pod bezpośrednim adresem geoportal.pgi.gov.pl/portal/page/portal/SOPO/Regulamin.

Regulamin dzieli odbiorców aplikacji na 2 główne grupy – organy administracji publicznej oraz użytkowników prywatnych (osoby fizyczne, osoby prawne albo jednostki organizacyjne nieposiadające osobowości prawnej). Dla odbiorców tych aplikacja oferuje następujące fukcjonalności (nazywane też usługami):

- wyszukiwania danych związanych z powierzchniowymi ruchami masowymi ziemi (osuwiskami) oraz terenami zagrożonymi (dostęp powszechny i nieodpłatny),
- wyświetlania, nawigowania, powiększania i pomniejszania, przesuwania zobrazowanych zbiorów (dostęp powszechny i nieodpłatny),
- pobierania i utrwalania w formie wydruku danych związanych z powierzchniowymi ruchami masowymi ziemi (osuwiskami) oraz terenami zagrożonymi z zachowaniem zasad cytowania (dostęp powszechny i nieodpłatny),
- wyszukiwania, wyświetlania i utrwalania w formie wydruku danych zawartych w kartach rejestracyjnych osuwisk oraz terenów zagrożonych (dostęp nieodpłatny dla administracji publicznej).

Regulamin szczegółowo omawia warunki korzystania z danych (rozdział IV i V) oraz opisuje zakres przeznaczenia informacji pozyskanych z aplikacji SOPO (rozdział VII).

#### Cytowanie

W przypadku korzystania z wszelkich danych witryny internetowej projektu SOPO prosimy o stosowanie się do poniższych reguł cytowania.

#### Мара

Autor/autorzy, rok, tytuł, gmina, powiat, województwo, miejsce publikacji Według zamieszczonej w zakładce **Sposób cytowania** tabeli "Wykaz autorów map osuwisk i terenów zagrożonych" *Przykład:* Mrozek T., Wójcik A., Nescieruk P., 2013 – Mapa osuwisk i terenów zagrożonych ruchami masowymi w skali 1:10000, gm. Stryszawa, pow. suski, woj. małopolskie.

http://geoportal.pgi.gov.pl/portal/page/portal/SOPO [dostęp 29 lutego 2012]

#### Karta

Autor/autorzy, rok opracowania - tytuł (nr ewidencyjny z bazy SOPO), miejsce publikacji *Przykład:* Wójcik A., 2008 – Karta rejestracyjna osuwiska (numer ewidencyjny 12-19-055-774) w miejscowości Wieliczka. http://geoportal.pgi.gov.pl/portal/page/portal/SOPO [dostęp 29 lutego 2012]

#### Objaśnienia do mapy osuwisk i terenów zagrożonych ruchami masowymi

Autor/autorzy, rok opracowania – tytuł, gmina, powiat, województwo, miejsce publikacji *Przykład:* Laskowicz I., Warmuz B., 2009 – Objaśnienia do Mapy osuwisk i terenów zagrożonych ruchami masowymi w skali 1:10000, gm. Bochnia, pow. bocheński, woj. małopolskie. http://geoportal.pgi.gov.pl/portal/page/portal/SOPO [dostęp 29 lutego 2012]

#### Stan prac

W zakładce **Aktualności** znajdują się informacje o stanie prac dla poszczególnych gmin – zarówno w tabelach, jak i przedstawione na interaktywnej mapie (Rys. 2).

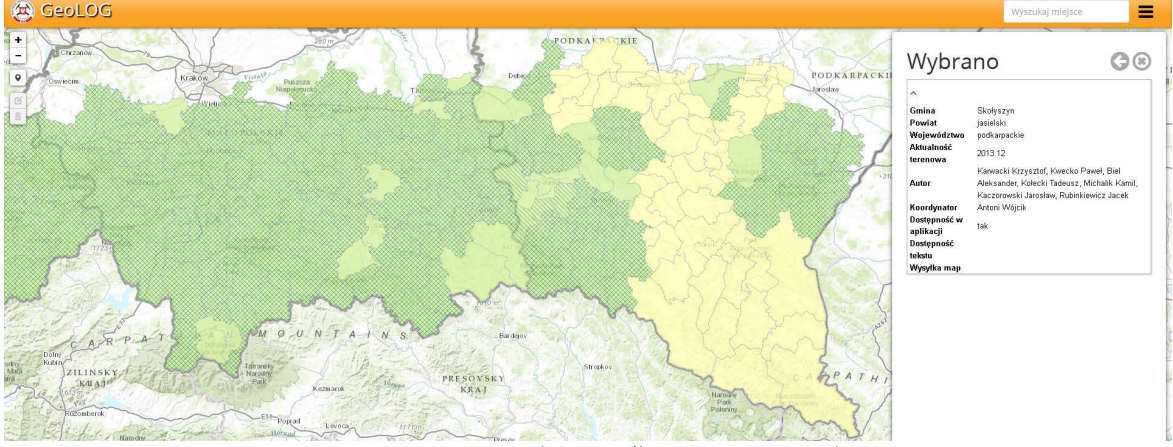

Rys. 2: Stan zaawansowania prac nad poszczególnymi gminami - interaktywna mapa

# Funkcjonalność aplikacji mapowej

Zgodnie z przyjętymi założeniami istnieje kilka grup użytkowników, różniących się od siebie zakresem uprawnień, obowiązków i dostępem do poszczególnych narzędzi aplikacji. Dostęp do aplikacji na poziomie użytkownika prywatnego nie wymaga posiadania konta i logowania się. Dostęp dla pozostałych grup użytkowników wymaga założenia konta i przypisania odpowiednich uprawnień.

Aplikacja mapowa SOPO jest aplikacją internetową, działającą w przeglądarce na komputerze użytkownika. Nie wymaga instalowania dodatkowych wtyczek czy rozszerzeń. Aplikacja współpracuje z najpopularniejszymi przeglądarkami:

- Google Chrome,
- Mozilla Firefox,
- Microsoft Internet Explorer,
- Apple Safari.

Bardzo ważna jest przepustowość łącza internetowego, gdyż wszystkie dane wyświetlane w aplikacji pobierane są z serwera. Mimo zastosowanych mechanizmów buforowania (cache'owania) ich wielkość (głównie obrazów) jest znaczna.

Aby rozpocząć pracę z aplikacją należy wejść na stronę **osuwiska.pgi.gov.pl**, z bocznego menu wybrać zakładkę **Aplikacja**, a następnie kliknąć link **[Wejście do aplikacji]**. Akceptacja regulaminu pozwoli rozpocząć pracę. Aplikacja składa się z kilku elementów (Rys. 3):

- panelu górnego,
- panelu bocznego,
- okna mapy.

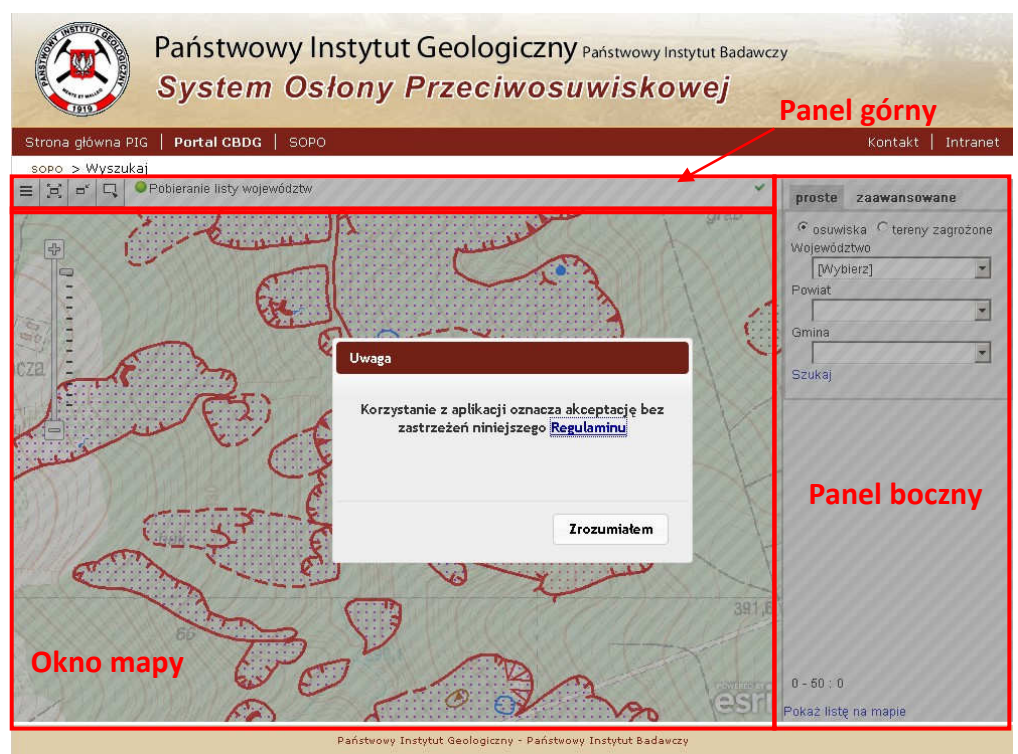

Rys. 3: Strona główna aplikacji

Panel górny zawiera 4 ikony (Rys. 4) oznaczające (od lewej do prawej): rozwinięcie menu (1), rozszerzenie okna mapy na całe okno przeglądarki (2), zmniejszenie okna mapy do wielkości początkowej (3), informacja o obiektach dla zaznaczenia (4). Po prawej stronie znajduje się pole, w którym wyświetlają się komunikaty dotyczące działania aplikacji.

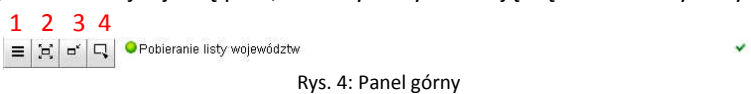

Panel boczny umożliwia wyszukiwanie obiektów (osuwisk i terenów zagrożonych) na 2 sposoby: wyszukiwanie proste (gdzie kryterium jest położenie na terenie wybranej jednostki administracyjnej) i zaawansowane (kryterium atrybutowe). Wyszukiwanie proste i zaawansowane będzie omówione szczegółowo w dalszej części instrukcji.

Okno mapy prezentuje obraz mapy osuwisk i terenów zagrożonych ruchami masowymi ziemi na podkładzie topograficznym w skalach 1:10 000 oraz 1:50 000. W lewym górnym rogu okna mapy znajduje się suwak do zmiany skali okna mapy. W zależności od skali, rysunek treści i podkład mapowy zmieniają się automatycznie.

#### Funkcjonalności dostępne bez logowania

Użytkownicy niezalogowani mają możliwość:

- wyszukiwania osuwisk i terenów zagrożonych przy pomocy wyszukiwania prostego i zaawansowanego,
- wyświetlania danych przestrzennych na temat osuwisk i terenów zagrożonych,
- generowania i pobierania mapy dla pojedynczego osuwiska,
- generowania i pobierania mapy w podziale arkuszowym,
- pobierania tekstów objaśniających dla gmin,
- pobierania dokumentacji z prac monitoringowych.

#### Wyszukiwanie proste

Wyszukiwanie proste umożliwia znalezienie obiektów w oparciu o filtr przestrzenny. W panelu bocznym (Rys. 5) dostępny jest 3-stopniowy formularz (1), który pozwala na wyszukanie osuwisk leżących na terenie wybranej jednostki – województwa, powiatu lub gminy. Aby wyszukać osuwiska w danym województwie, z rozwijanej listy należy wybrać żądane województwo, a następnie kliknąć link **[Szukaj]**. Można również zawęzić wyszukiwanie do powiatu lub gminy – każdorazowo wybierając żądaną jednostkę z listy. Lista obiektów spełniających wskazane kryterium pokaże się w oknie poniżej formularza (2).

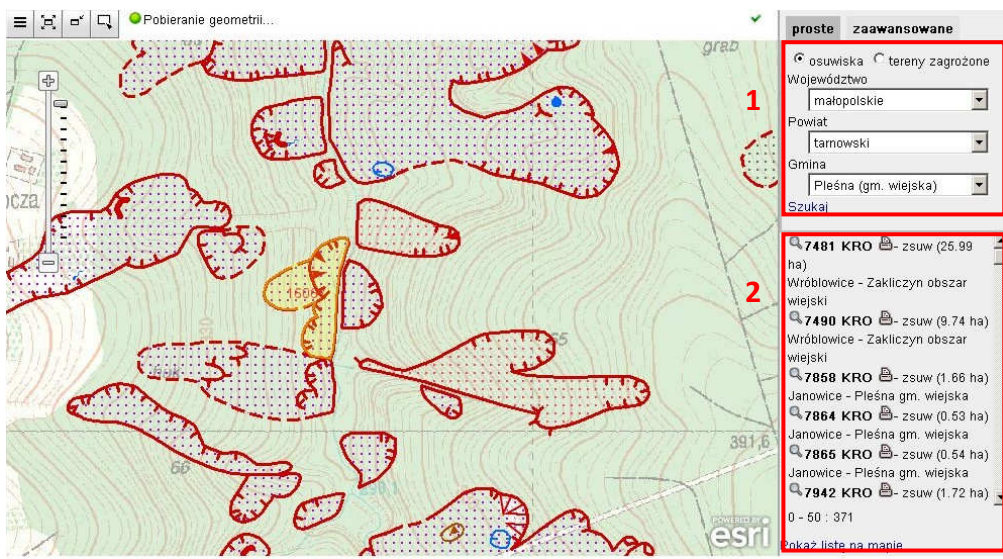

Rys. 5: Wyszukiwanie proste - osuwiska

Pod listą widoczna jest liczba obiektów spełniających kryteria (tu 371). Wstępnie wyświetlanych jest pierwsze 50 obiektów. Aby wyświetlić kolejne, należy przewinąć listę. Obiekty dodawane są do listy po 50.

Kliknięcie linku **[Pokaż listę na mapie]** powoduje przesunięcie widoku okna mapowego do zasięgu obiektów znajdujących się na liście.

Podobnie można wyszukać tereny zagrożone położone w obrębie wybranej jednostki administracyjnej (Rys. 6).

| małopolskie            | • |
|------------------------|---|
| Powiat                 | _ |
| tarnowski              | • |
| emina .                |   |
| Pleśna (gm. wiejska)   | • |
| Szukaj                 |   |
| 3254 KRTZ              |   |
| 3255 KRTZ              |   |
| 3256 KRTZ              |   |
| 🔍 3257 KRTZ            |   |
| 3258 KRTZ              |   |
| 3259 KRTZ              |   |
| <sup>Q</sup> 3260 KRTZ |   |
| 🔍 3261 KRTZ            |   |
| 🔍 3262 KRTZ            |   |
| 🔍 3263 KRTZ            |   |
|                        |   |

Rys. 6: Wyszukiwanie proste – tereny zagrożone

#### Wyszukiwanie zaawansowane

Wyszukiwanie zaawansowane umożliwia znalezienie obiektów w oparciu o filtr atrybutowy. W panelu bocznym dostępny jest rozbudowany formularz, który pozwala na wyszukanie osuwisk spełniających wybrane warunki, które można zbudować w oparciu o każdy atrybut Karty Rejestracyjnej Osuwiska (Rys. 7).

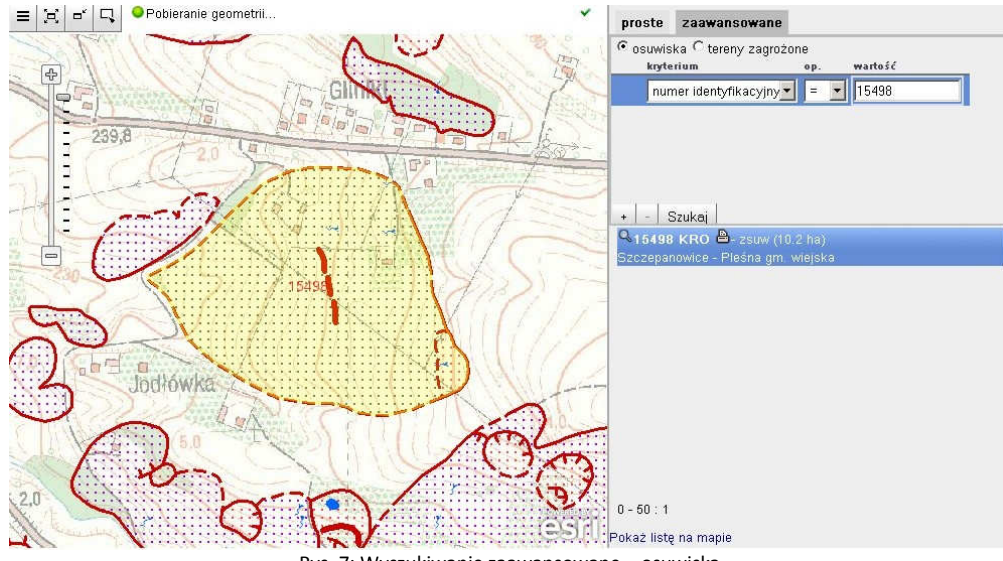

Rys. 7: Wyszukiwanie zaawansowane - osuwiska

Z rozwijanej listy "kryterium" należy wybrać żądany atrybut, a w polu "wartość" wpisać jego wartość. Z listy "operator" można wybrać rodzaj operatora. Dla wartości liczbowych dostępne są operatory: "=", "<>", "<", ">", "<", ">". Dla wartości tekstowych dostępne są operatory "=" (pełna zgodność) i "LIKE" (wyszukiwanie frazy w całym ciągu tekstowym). Przy użyciu operatora "LIKE", symbol "%" zastępuje dowolny ciąg znaków. Po skonstruowaniu warunku należy kliknąć klawisz **[Szukaj]**. Lista obiektów spełniających wybrane kryterium pokaże się poniżej formularza.

Kryterium wyszukiwania można rozbudowywać o kolejne warunki (Rys. 8), łącząc je ze sobą operatorami "i" oraz "lub". W tym celu należy kliknąć klawisz [+] (1) – pokaże się kolejny wiersz, w którym można zbudować warunek. Klikając w pole po lewej stronie warunku (2), można zmieniać łączący je operator (i/lub). Po skonstruowaniu całego zapytania należy kliknąć klawisz [Szukaj]. Lista obiektów spełniających wybrane kryterium pokaże się poniżej formularza. Lista osuwisk o powierzchni powyżej 25 ha na terenie gminy Pleśna przedstawiona jest na Rys. 8.

| proste zaawansowane                                    | proste zaawansowane                                                                                                    |
|--------------------------------------------------------|----------------------------------------------------------------------------------------------------|
| © osuwiska C tereny zagrożone<br>kryterium op. wartość | © osuwiska ⊂ tereny zagrożone<br>kryterium op. wartość                                                                                                    |
| gmina 💌 = 💽 Pleśna                                     | gmina 💌 = 💌 Pleśna                                                                                                    |
|                                                        | Powierzchnia (ha) 💽 > 👤 25                                                                                                    |
| 1                                                      | 2 3                                                                                                    |
| + - Szukaj                                             | + - Szukaj                                                                                                    |
| <b>7481 KRO</b> Ӓ - zsuw (25.99 ha)                    | 📥 🤷 7481 KRO 🖨 - zsuw (25.99 ha)                                                                                                    |
| Wróblowice - Zakliczyn obszar wiejski                  | Wróblowice - Zakliczyn obszar wiejski                                                                                                    |
| S7490 KRO 🕮- zsuw (9.74 ha)                            | Saaaaaaaaaaaaaaaaaaaaaaaaaaaaaaaaaaaa                                                                                                    |
| Wroblowice - Zakliczyn obszar wiejski                  | Szczepanowice - Piesna gm. wiejska                                                                                                    |
| ™7858 KRU III- ZSUW (1.66 ha)                          | Wróblowice - Zakliczyn obszar wiejski                                                                                                    |
| <b>7964 KPO</b> Ar zerw (0.52 ba)                      | Site State State |
| Janowice - Pleśna gm. wiejska                          | Łowczówek - Pleśna gm. wiejska                                                                                                    |
| RO - zsuw (0.54 ha)                                    | 20498 KRO B- złożony - zmienny (27.34 ha)                                                                                                    |
| Janowice - Pleśna gm. wiejska                          | Kłokowa - Pleśna gm. wiejska                                                                                                    |
| 7942 KRO - zsuw (1.72 ha)                              | 🔍 🔍 20567 KRO 👜- zsuw (26 ha)                                                                                                    |
| Lubinka - Pleśna gm. wiejska                           | Woźniczna - Pleśna gm. wiejska                                                                                                    |
| 🔍 15450 KRO 🖹 - zsuw (0.9 ha)                          |                                                                                                    |
| Szczepanowice - Pleśna gm. wiejska                     |                                                                                                    |
| 0 - 50 : 371                                           | 0-50:6                                                                                                    |
| Pokaż listę na mapie                                   | Pokaż listę na mapie                                                                                                    |

Rys. 8: Wyszukiwanie zaawansowane - rozbudowane warunki

Analogicznie można wyszukiwać tereny zagrożone spełniające wybrane kryteria.

#### Wyświetlanie danych, nawigacja w oknie mapy

Lista wyszukanych osuwisk zawiera kilka ikon, które umożliwiają wykonanie operacji powiązanych z osuwiskiem lub terenem zagrożonym (Rys. 9). Dla użytkownika niezalagowanego są to pokazanie geometrii w oknie mapy (1) i wydruk mapy osuwiska (2).

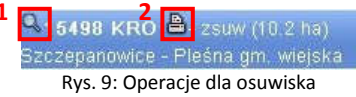

Kliknięcie ikony lupy spowoduje przesunięcie widoku w oknie mapy do zasięgu wybranego osuwiska. Dla dużych osuwisk automatycznie zostanie dostosowana skala okna. Wybrane osuwisko zostanie podświetlone na żółto, widoczna będzie również etykieta z jego numerem (Rys. 10).

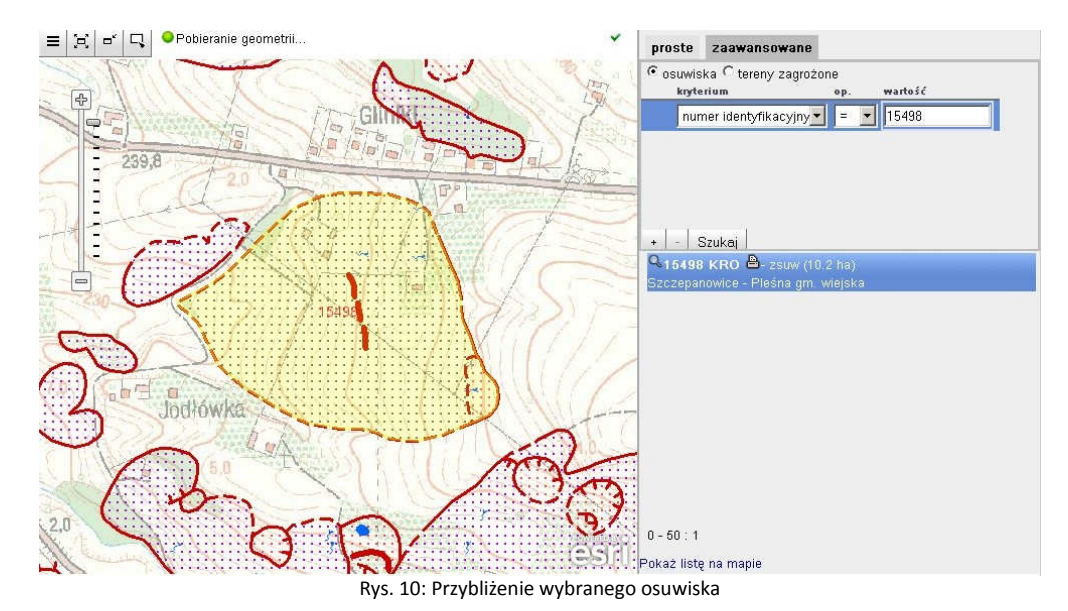

Widok w oknie mapy można przesuwać, przytrzymując lewy klawisz myszy. Kliknięcie lewym klawiszem myszy na osuwisku (lub terenie zagrożonym) spowoduje dodanie go do listy w panelu bocznym. Dodany obiekt będzie znajdował się na górze listy.

Kliknięcie ikony drukarki uruchomi proces generowania wydruku z mapą osuwiska. Proces może potrwać kilkadziesiąt sekund, w tym czasie wyświetlany jest odpowiedni komunikat. Po przygotowaniu mapy pojawia się link do pliku PDF. W zależności od posiadanej przeglądarki internetowej, kliknięcie w link uruchomi proces pobierania lub otworzy plik w wewnętrznej przeglądarce plików PDF. Szablon mapy został przygotowany w skali 1:10 000 i przewidziany jest dla wydruku w formacie A4. Wybrane osuwisko znajduje się w centrum arkusza (Rys. 11).

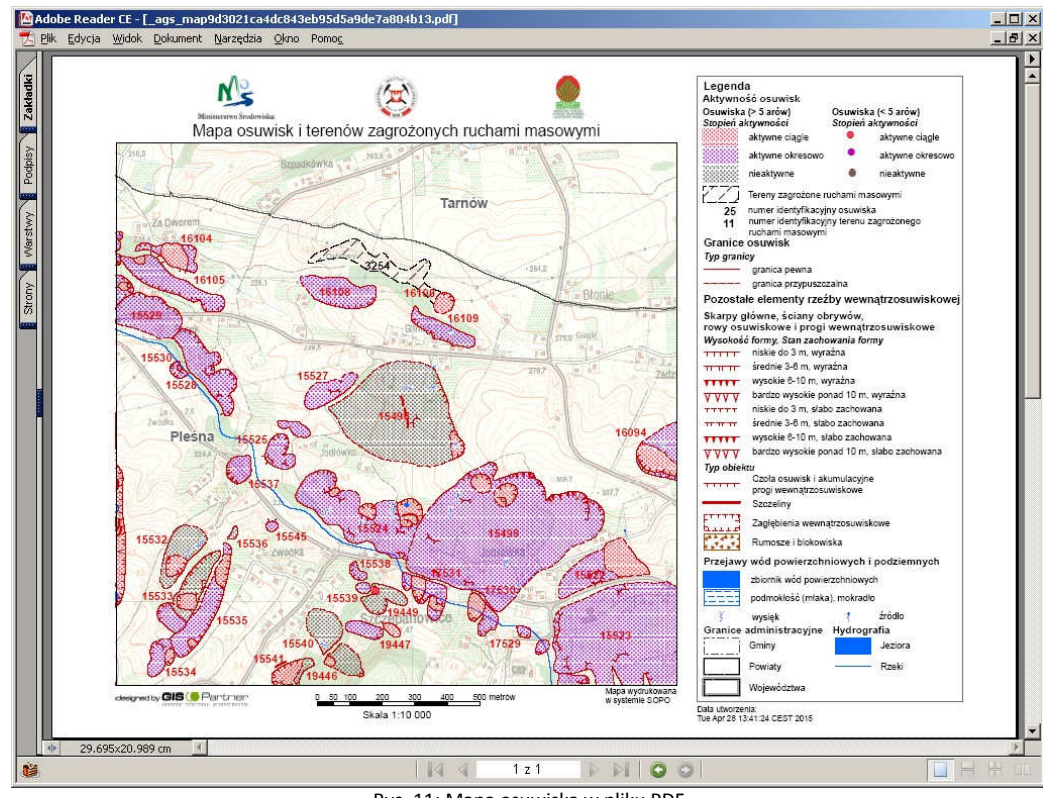

Rys. 11: Mapa osuwiska w pliku PDF

#### Wydruk map w podziale arkuszowym

Aplikacja SOPO umożliwia również wygenerowanie wydruku całego arkusza Mapy osuwisk i terenów zagrożonych ruchami masowymi. W tym celu należy na górnym panelu kliknąć przycisk menu, a następnie wybrać opcję **[Wydruki]** (Rys. 12).

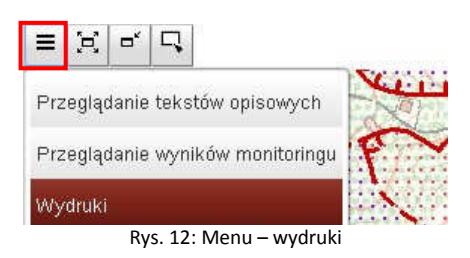

Otworzy się okno, gdzie z rozwijalnych list należy wybrać szukany obszar (podobnie jak przy wyszukiwaniu prostym). Należy wskazać co najmniej województwo i powiat, a następnie kliknąć link **[Szukaj].** Aplikacja wyświetli listę arkuszy znajdujących się na terenie wybranej jednostki administracyjnej (Rys. 13).

| /ojewództwo       | małopolskie                       | • | Powiat | tarnowski | • | Gmina | Pleśna (gm. wiejska) | <u> </u> |
|-------------------|-----------------------------------|---|--------|-----------|---|-------|----------------------|----------|
| kcja God          | lo Nazwa                          |   |        |           |   |       |                      |          |
| 🚽 <u>M-34-78-</u> | <u>B-d-1</u> <u>M-34-78-B-d-1</u> |   |        |           |   |       |                      |          |
| <u>M-34-78-</u>   | B-d-4 M-34-78-B-d-4               |   |        |           |   |       |                      |          |
| M-34-78-          | B-b-2 M-34-78-B-b-2               |   |        |           |   |       |                      |          |

Kliknięcie linku z godłem arkusza uruchomi proces generowania wydruku. Przygotowanie pliku może potrwać nawet kilka minut. Po przygotowaniu mapy pojawia się okno z możliwością wyboru grup warstw, które zostaną włączone do wydruku (Rys. 14). Po zaznaczeniu żądanych warstw należy kliknąć link **[Rozpocznij wydruk]**.

| 🛨 💌 Usuwiska i tereny zagrozone |  |
|---------------------------------|--|
| 표 🔽 Podział administracyjny     |  |
| 🗄 🔽 Hydrografia                 |  |
|                                 |  |
| ± ₩ Tło                         |  |
| 🗉 🔽 GIS, PIGR TOPO10            |  |

Rys. 14: Konfiguracja wydruku

Gdy plik zostania wygenerowany, pojawi się link do pliku PDF. W zależności od posiadanej przeglądarki internetowej, kliknięcie w link uruchomi proces pobierania lub otworzy plik w wewnętrznej przeglądarce plików PDF. Szablon arkusza został przygotowany w skali 1:10 000 i przewidziany jest dla wydruku w formacie A1. Legenda mapy jest statyczna i kompletna, czyli zawiera oznaczenia wszystkich możliwych obiektów, nawet jeśli nie występują one na danym arkuszu mapy.

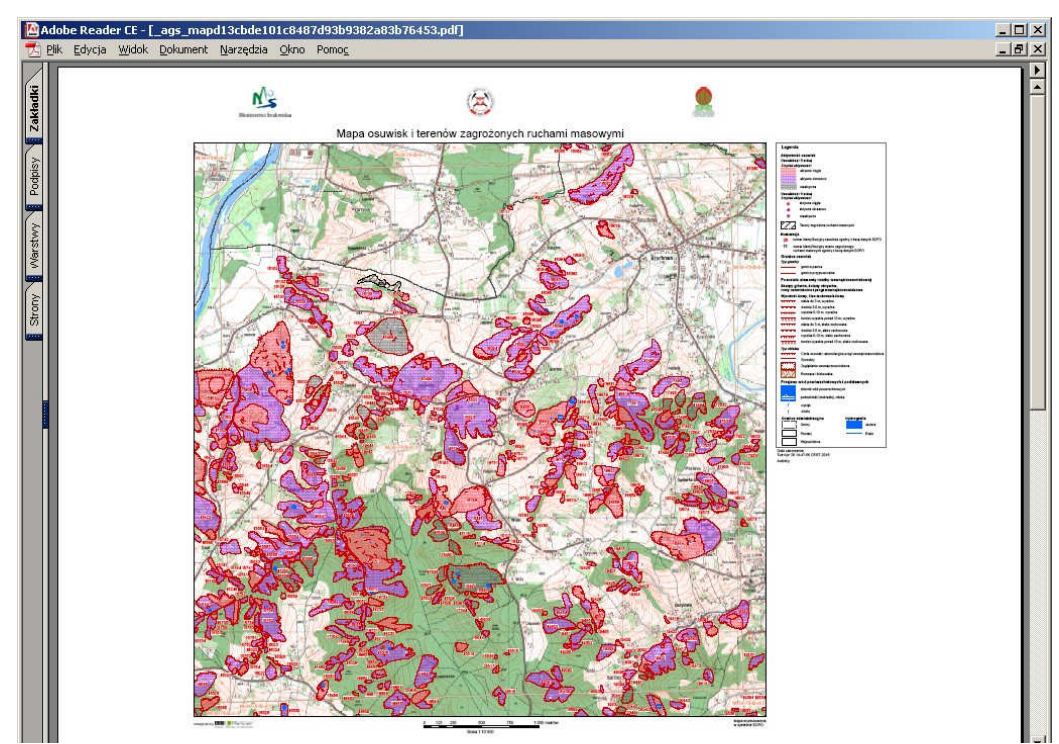

Rys. 15: Mapa – arkusz 1:10 000 w pliku PDF

#### Dostęp do tekstów objaśniających

Aplikacja SOPO umożliwia dostęp do bazy tekstów objaśniających dla opracowanych gmin karpackich i powiatów pozakarpackich. W celu zapoznania się z nimi należy na górnym panelu kliknąć przycisk menu, a następnie wybrać opcję [Przegląd tekstów opisowych] (Rys. 16).

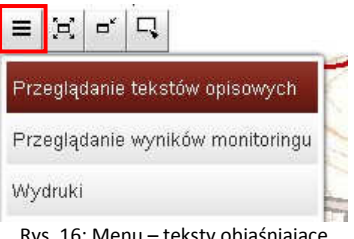

Rys. 16: Menu – teksty objaśniające

Wyświetlona zostanie lista wszystkich dostępnych tekstów, uporządkowana w postaci drzewa, alfabetycznie z podziałem na województwa, powiaty i gminy (Rys. 17). W zależności od posiadanej przeglądarki internetowej, kliknięcie w link uruchomi proces pobierania lub otworzy plik w wewnętrznej przeglądarce plików PDF.

| Objaśnienia                             |
|-----------------------------------------|
| <ul> <li>gminy karpackie:</li> </ul>    |
| o woj. małopolskie                      |
| powiat Tarnów                           |
| gmina Tarnów                            |
| powiat bocheński                        |
| gmina Bochnia                           |
| gmina Bochnia                           |
| gmina Lipnica Murowana                  |
| gmina Nowy Wiśnicz                      |
| gmina Rzezawa                           |
| gmina Trzciana                          |
| gmina Łapanów                           |
| gmina Żegocina                          |
| vs. 17: Toksty objaśniająca wybór gminy |

Rys. 17: Teksty objaśniające - wybór gminy

#### Dostęp do dokumentacji z prac monitoringowych

Aplikacja SOPO umożliwia dostęp do bazy dokumentacji z monitorowanych w ramach Projektu osuwisk. W celu zapoznania się z nimi należy na górnym panelu kliknąć przycisk menu, a następnie wybrać opcję [Przeglądanie wyników monitoringu] (Rys. 18).

|     | R     | ۳,    | 5    |              |     |
|-----|-------|-------|------|--------------|-----|
| Prz | eglą  | danie | teks | ów opisowyc  | ch  |
| Prz | eglą  | danie | wyni | ków monitori | ngu |
| Wy  | druki |       |      |              |     |

Rys. 18: Menu – dokumentacje monitoringowe

Wyświetlona zostanie lista wszystkich osuwisk, dla których są dostępne dokumentacje (Rys. 19).

|             | Monitoring założor         | ny w ramach p | rojektu SC | PO         |      |         |
|-------------|----------------------------|---------------|------------|------------|------|---------|
| id osuwiska | monitoring                 | miejscowość   | gmina      | powiat     | rok  | akcje   |
| 6           | powierzchniowy i podziemny | Boguszowice   | Cieszyn    | cieszyński | 2009 | [pliki] |
| 87          | powierzchniowy i podziemny | Cieszyn       | Cieszyn    | cieszyński | 2011 | [pliki] |
| 5761        | powierzchniowy i podziemny | Nieledwia     | Milówka    | żywiecki   | 2009 | [pliki] |
| 14900       | powierzchniowy i podziemny | Leszna Górna  | Goleszów   | cieszyński | 2011 | [pliki] |

Rys. 19: Dokumentacje monitoringowe – wybór osuwiska

Kliknięcie linku [pliki] przenosi do okna wyboru plików dla konkretnego osuwiska (Rys. 20).

| id osuwiska | monitoring                           | miejscowość            | gmina      | powiat   | rok  |
|-------------|--------------------------------------|------------------------|------------|----------|------|
| 5761        | powierzchniowy i podziemny           | Nieledwia              | Milówka    | żywiecki | 2009 |
|             | Pli                                  | ki:                    |            |          |      |
|             | plik                                 |                        | opis       |          |      |
| Dokumentad  | <u>ija 05761 Nieledwia-tekst.pdf</u> | Dokumen                | tacja mon  | itoringu |      |
| Dokumentad  | a 05761 Nieledwia-zalacznik          | <u>i.pdf</u> Załącznik | i do dokur | mentacji |      |

Rys. 20: Dokumentacje monitoringowe – wybór pliku

W zależności od posiadanej przeglądarki internetowej, kliknięcie w linki uruchomi proces pobierania lub otworzy plik w wewnętrznej przeglądarce plików PDF. Pobranie plików (zwłaszcza załączników) może potrwać kilkadziesiąt sekund.

#### Funkcjonalności dostępne dla administracji publicznej

Użytkownicy z organów administracji publicznej mogą korzystać z dodatkowych funkcjonalności:

- wyświetlania i pobierania Karty Rejestracyjnej Osuwiska,
- wyświetlania i pobierania Karty Rejestracyjnej Terenu Zagrożonego.

Wymaga to założenia konta, a następnie zalogowania się w aplikacji. Aby założyć konto, należy przesłać zgłoszenie zawierające dane (imię, nazwisko, instytucja) na adres e-mail zamieszczony na stronie Projektu w zakładce **Kontakt**.

Aby zalogować się, należy na głównej stronie aplikacji kliknąć link **[Zaloguj]**, który znajduje się w prawym górnym rogu (Rys. 21).

| vtut Geologiczny Państwowy Instytut Badawcz | 1                           | Zaloguj                        |
|---------------------------------------------|-----------------------------|--------------------------------|
| ny Przeciwosuwiskowej                       |                             | a series                       |
|                                             |                             | Kontakt   Intranet             |
|                                             | proste                      | zaawansowane                   |
| Bys 21: Logowania do anli                   | © osuwi<br>Woiewód<br>kacii | ska C tereny zagrożone<br>ztwo |

Na następnym ekranie (Rys. 22) należy podać login oraz hasło i kliknąć przycisk [OK].

| Logowanic<br>Aby się zalogować, proszę podać nazwę uży | kownika i hasło używane przy jednokrotr | iym logowai |
|--------------------------------------------------------|-----------------------------------------|-------------|
| Nazwa użytkownika                                      | <u> </u>                                |             |
| Hasło                                                  |                                         |             |
| ОК.                                                    | Anuluj                                  |             |

Rys. 22: Logowanie do aplikacji

Po podaniu poprawnych danych wyświetlane jest z powrotem główne okno aplikacji (Rys. 23). Fakt zalogowania się potwierdzony jest przez wyświetlanie nazwy użytkownika (1) i zmianę linku **[Zaloguj]** na **[Wyloguj]** (2).

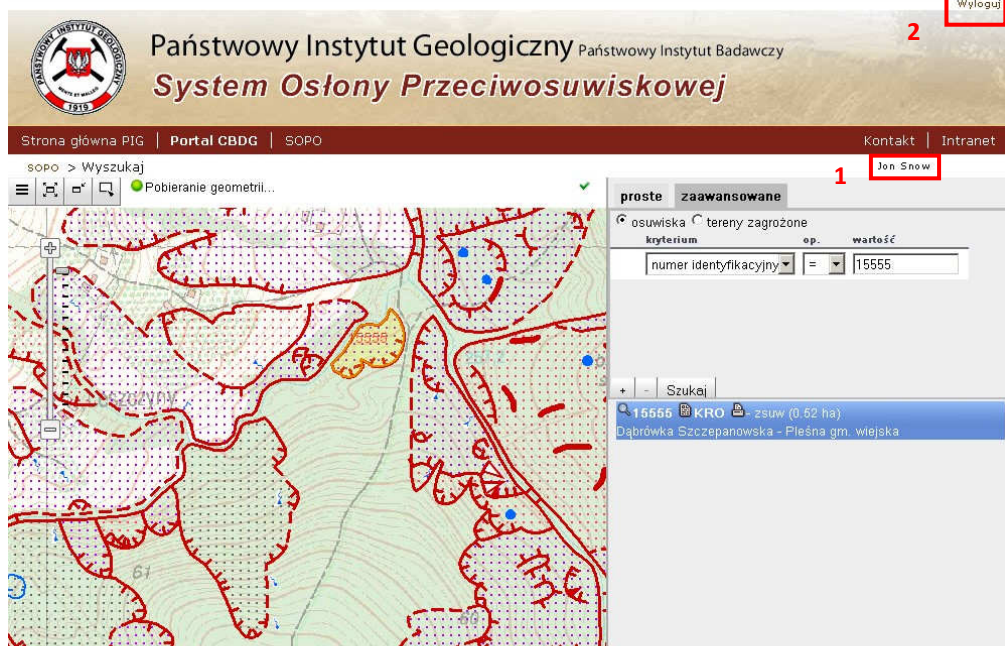

Rys. 23: Okno główne aplikacji po zalogowaniu się

Po zalogowaniu dla osuwisk dostępna jest dodatkowa funkcjonalność – możliwość podglądu Karty Rejestracyjnej Osuwiska i wygenerowania pliku PDF. Aby otworzyć Kartę Rejestracyjną Osuwiska, należy kliknąć ikonę kartki (Rys. 24).

| Q <sub>15555</sub> | 🖹 <ro (0.52="" -="" ha)<="" th="" zsuw="" 🛎=""><th></th></ro> |  |
|--------------------|---------------------------------------------------------------|--|
| Dąbrówka           | Szczepanowska - Pleśna gm. wiejska                            |  |
| <b>A</b>           | alle see that a discussion of the second second               |  |

Rys. 24: Operacje dla osuwiska dla użytkowników zalogowanych

Karta Rejestracyjna Osuwiska otworzy się w nowym oknie (Rys. 25). W zależności od posiadanej przeglądarki internetowej, kliknięcie w przycisk **[Wydruk]** uruchomi proces pobierania KRO lub otworzy plik w wewnętrznej przeglądarce plików PDF.

|                                                                                                    |                                                                                                   |                                                                                       |                                                                        |                                    |                       |                                                                                               | VIGUK USUWISKA                                                                                                    |
|----------------------------------------------------------------------------------------------------|---------------------------------------------------------------------------------------------------|---------------------------------------------------------------------------------------|------------------------------------------------------------------------|------------------------------------|-----------------------|-----------------------------------------------------------------------------------------------|----------------------------------------------------------------------------------------------------|
| 1216042-15555                                                                                                    |                                                                                                   |                                                                                       |                                                                        |                                    | 2-15555               | <b>ء</b> 1216042                                                                              | Numer ewidency                                                                                                    |
| 7A 7A 7A 27                                                                                                    |                                                                                                   | 70                                                                                    | 72                                                                     |                                    |                       | ka:                                                                                           | Lokalizacja osuw                                                                                                    |
| 2. Gmina: 3. Powiat: 4. Województwo:                                                                                                    | 4. Województwo:                                                                                   | at:                                                                                   | 3. Powi                                                                |                                    | 2. Gmina:             |                                                                                               | . Miejscowość:                                                                                                    |
| anowska Plešna grn. wiejska tarnowski małopolskie                                                                                                    | małopolskie                                                                                       | tarnowski                                                                             | a gm. wiejska                                                          | Ples                               |                       | rówka Szczepanowska                                                                           | D                                                                                                    |
| 6. Arkusz SMGP 1:50 000: 7. Współrzędne geograficzne:                                                                                                    | ficzne:                                                                                           | 7. Współrzędne geograf                                                                | k z                                                                    | rkusz SMGP 1:50 00                 | 6                     |                                                                                               | Mapa topograficzn                                                                                                    |
| M-34-78-B-b-3 M-34-78-B Wojnicz 20°53'15.57" E 49°55'47.65" N                                                                                                    | 20°53'15.57" E 49°55'47.65" N                                                                     |                                                                                       | M-34-78-B Wojnicz                                                      |                                    | 8-8-b-3               | M-34-78                                                                                       |                                                                                                    |
| 9. Jednostka tektoniczna: 10. Zlewnia:                                                                                                    | . Zlewnia:                                                                                        | 10.                                                                                   | iczna:                                                                 | 9. Jednostka tekto                 |                       |                                                                                               | . Kraina geograficzr                                                                                                    |
| Płaskowyż Wału Jednostka skolska Dunajec                                                                                                    | Dunajec                                                                                           | Jednostka skolska                                                                     |                                                                        |                                    | skowyż W              | Plas                                                                                          |                                                                                                    |
|                                                                                                    |                                                                                                   |                                                                                       |                                                                        |                                    |                       | uwiska:                                                                                       | Charakterystyka                                                                                                    |
| 2. Układ geologiczny:<br>stok dolny konsekwentne                                                                                                    | konsekwentne                                                                                      |                                                                                       | 2. Układ geologiczny:                                                  | stok dolny                         |                       | i <b>uwiska:</b><br>jiczna:                                                                   | Charakterystyka<br>. Sytuacja geomorfo                                                                                                    |
| 2. Likład geologiczny:     stok dolny     4. Rodzaj ruchu:     5. Stopień ałdywności:                                                                                                    | konsekwentne                                                                                      | 5. Stopień aktywnośc                                                                  | 2. Układ geologiczny:                                                  | stok dolny<br>aj ruchu:            | 4. R                  | uwiska:<br>jiczna:                                                                            | Charakterystyka<br>. Sytuacja geomorfo<br>. Rodzaj materiału:                                                                              |
| 2. Układ geologiczny:<br>stok dolny         konsekwentne           4. Rodzaj ruchu:         5. Stopień aktywności:<br>vietrzelinowej         stopień aktywności:<br>zsuw                                                                                                    | konsekwentne<br>st                                                                                | 5. Stopień aktywnośc<br>v                                                             | 2. Układ geologiczny:<br>zsu                                           | stok dolny<br>aj ruchu:            | Hożu<br>wve)          | iuwiska:<br>jiczna:<br>nietrzeliny na skalnym podł<br>(zwietrzelino)                          | Charakterystyka<br>Sytuacja geomorfo<br>Rodzaj materiaku<br>osuwisko :                                                                     |
| 2. Układ geologiczny:         konsekwentne           alnym podłożu<br>vietrzelinowe)         4. Rodzaj ruchu:         5. Stopień aktywności:         aktywne okresowo                                                                                                    | konsekwentne<br>si:<br>aktywne okresowo<br>etrzelinowe, okresowo aktywne                          | 5. Stopień aktywnośc<br>v                                                             | 2. Układ geologiczny:<br>zsu<br>osuwisko średnie                       | stok dolny<br>raj ruchu:           | 4. Ri<br>Hožu<br>wve) | iterzeliny na skalnym podł<br>(zwietrzelinov                                                  | Charakterystyka<br>. Sytuacja geomorfo<br>Rodzaj materiaku<br>osuvvisko :<br>. Krótki opis słowny                                          |
| 2. Układ geologiczny:     konsekwentne       alnym podłożu<br>wietrzelnowe)     4. Rodzaj ruchu:     5. Stopień aktywności:       alnym podłożu<br>wietrzelnowe)     zsuw     aktywne okresowo       usuwisko średniej wietkości, płytkie - zwietrzelnowe, okresowo aktywne     skływne okresowo aktywne                                                                                                    | konsekwentne<br>zk<br>aktywne okresowo<br>etrzelinowe, okresowo aktywne                           | <ul> <li>Stopień aktywność</li> <li>v</li> <li>j wielkości, płytkie - zwie</li> </ul> | 2. Układ geologiczny:<br>zsu<br>osuwisko średnie                       | stok dolny<br>:aj ruchu:           | łłożu<br>łwe)         | uwiska:<br>iczna:<br>ietrzeliny na skałnym podł<br>(zwietrzelinov<br>etryczne osuwiska:       | Charakterystyka<br>. Sytuacja geomorfo<br>. Rodzaj materiaku<br>osuvvisko :<br>. Krótki opis słowny<br>Parametry morfo<br>ogólne:          |
| stok dolny         2. Układ geologiczny:<br>stok dolny         konsekwentne           alnym podłożu<br>wietrzelinowej         4. Rodzaj ruchu:<br>zsuw         5. Stopień aktywności:<br>aktywne okresowo<br>osuwisko średniej wietkości, płytkie - zwietrzelinowe, okresowo aktywne           viska:         3. Szerokość:         4. Wysokość maks.:         5. Wysokość min.:         6. Rozpiętość pionowa: | konsekwentne<br>sk<br>aktywne okresowo<br>etrzelinowe, okresowo aktywne<br>6. Rozpiętość pionowa: | 5. Stopień aktywnośc<br>v<br>j wielkości, płytkie - zwie<br>5. Wysokość min.:         | 2. Układ geologiczny:<br>zsu<br>osuwisko średnik<br>ł. Wysokość maks.: | stok dolny<br>:aj ruchu:<br>okość: | łożu<br>łwe)<br>3. S: | ivijska:<br>ietrzeliny na skalnym podk<br>(zwietrzelinov<br>etryczne osuwiska:<br>2. Długość: | Charakterystyka<br>Sytuacja geomorfo<br>Rodzaj materiak<br>osuwisko :<br>Krótki opis słowny<br>Parametry morfo<br>ogólne:<br>Powierzchnia: |

Analogiczna funkcjonalność jest możliwa dla Kart Rejestracyjnych Terenów Zagrożonych.

#### Funkcjonalności dostępne dla użytkowników wewnętrznych

Użytkownicy wewnętrzni w zależności od pełnionej roli mogą korzystać z dodatkowych funkcjonalności:

- wprowadzania, edytowania i usuwania Karty Rejestracyjnej Osuwiska,
- weryfikowania i zatwierdzania Karty Rejestracyjnej Osuwiska,
- wprowadzania, edytowania i usuwania Karty Rejestracyjnej Terenu Zagrożonego,
- weryfikowania i zatwierdzania Karty Rejestracyjnej Terenu Zagrożonego,
- wprowadzania, edytowania, usuwania tekstów objaśniających dla gmin,
- wprowadzania, edytowania, usuwania dokumentacji z prac monitoringowych.

Użytkownicy wewnętrzni to w dużej mierze pracownicy Państwowego Instytutu Geologicznego, a także podwykonawcy z firm geologicznych z całego kraju.

# Korzystanie z danych SOPO poza aplikacją

Dane zgromadzone w bazie SOPO mogą być również wyświetlane poza aplikacją SOPO. Dzięki usłudze mapowej WMS (Web Map Service<sup>1</sup>), dane przestrzenne dotyczące osuwisk mogą być podłączane i wyświetlane w wielu programach – portalach mapowych w przeglądarkach internetowych, desktopowych programach GIS, a nawet na urządzeniach przenośnych (smartfony, tablety). Wszystko, czego potrzeba, to możliwość podłączenia usługi WMS.

Dane o osuwiskach udostępniane są pod adresem<sup>2</sup>:

http://giscbdg.pgi.gov.pl/arcgis/services/geozagrozenia/sopo\_obszary/MapServer/WmsServer Podstawowe dane na temat usługi:

- wersja: 1.3.0,
- układ współrzędnych: PL-1992 (EPSG:2180) oraz WGS-84 (EPSG:4326),
- skala wyświetlania od 1:250 000.

Korzystanie z usługi WMS SOPO zostanie zaprezentowane na przykładzie kilku portali i programów GIS.

#### Podłączanie usługi WMS w portalach mapowych

Usługę WMS SOPO można podłączyć w internetowych portalach mapowych. Poniżej znajdują się wskazówki dla 3 wybranych portali.

#### **Geoportal krajowy**

Geoportal krajowy, utworzony przez Głównego Geodetę Kraju znajduje się pod adresem **www.geoportal.gov.pl**. Aplikacja mapowa dostępna jest bezpośrednio pod adresem **mapy.geoportal.gov.pl**. Po uruchomieniu aplikacji należy aktywować pełny widok opcji (Rys. 26), a następnie kliknąć ikonę **[Dodaj mapę]** (Rys. 27).

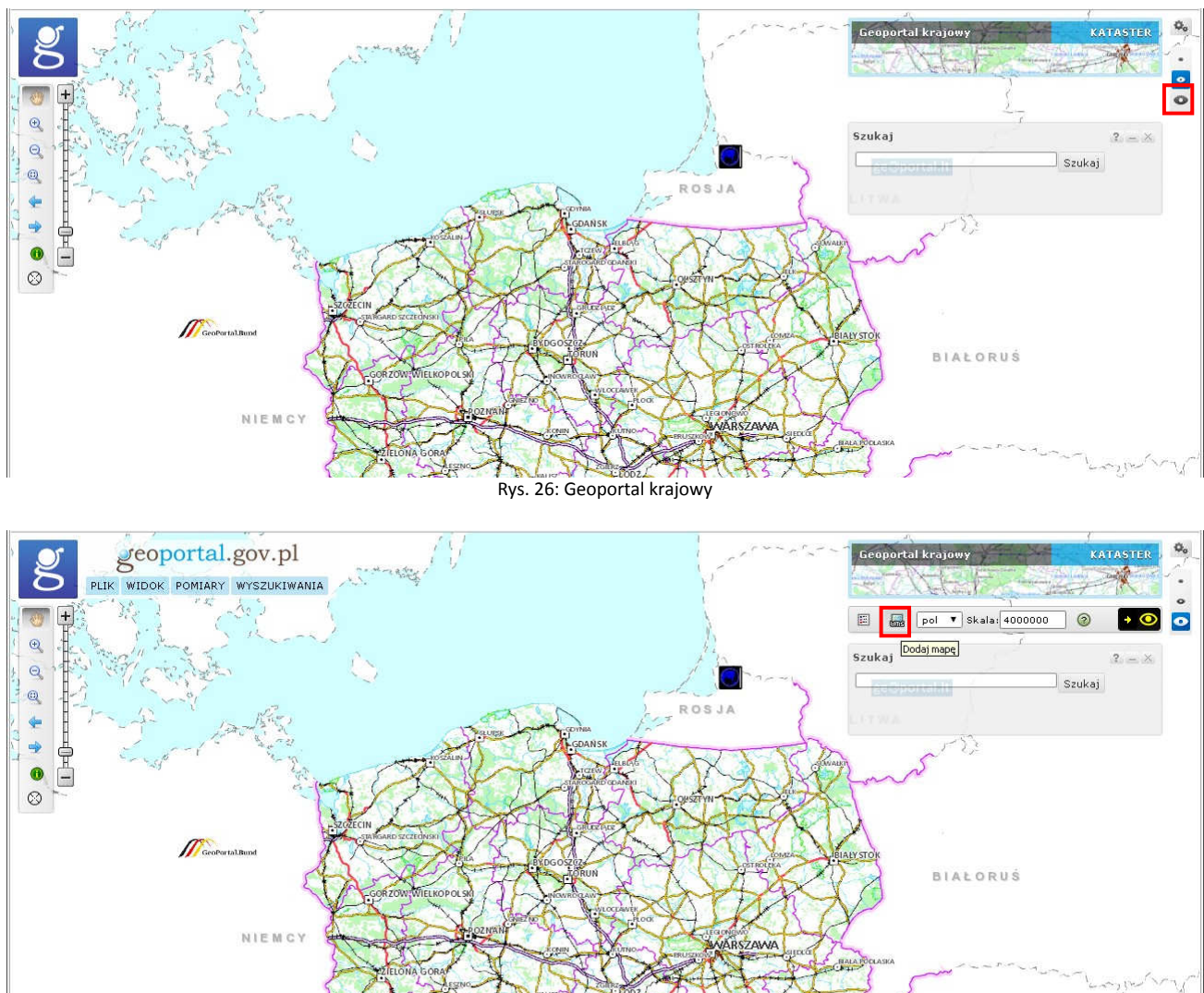

Rys. 27: Geoportal krajowy - podłączanie usługi WMS

<sup>&</sup>lt;sup>1</sup> Więcej pod adresem: http://www.opengeospatial.org/standards/wms oraz http://pl.wikipedia.org/wiki/Web\_Map\_Service.

<sup>&</sup>lt;sup>2</sup> Podany adres aktualny na dzień 15.05.2015. Adres może ulec zmianie. Najaktualniejszy adres dostępny na stronie SOPO.

W oknie, które się otworzy, należy podać adres usługi WMS, a następnie kliknąć przycisk [Połącz] (Rys. 28).

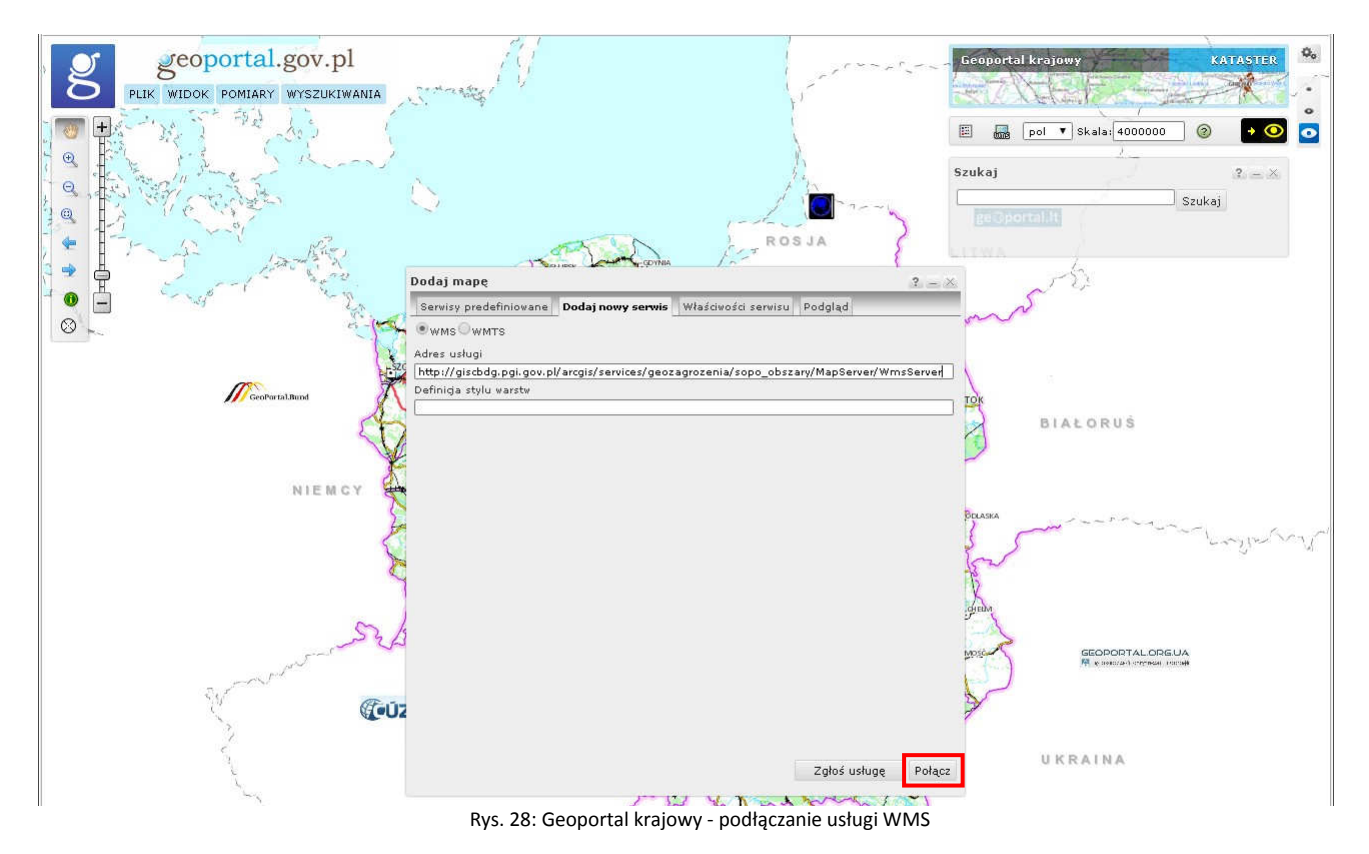

Kolejne okno (Rys. 29) to wybór układu współrzędnych (najlepiej wybrać 2180, czyli układ współrzędnych PL-1992). Po kliknięciu [**Dodaj**] WMS jest podłączony.

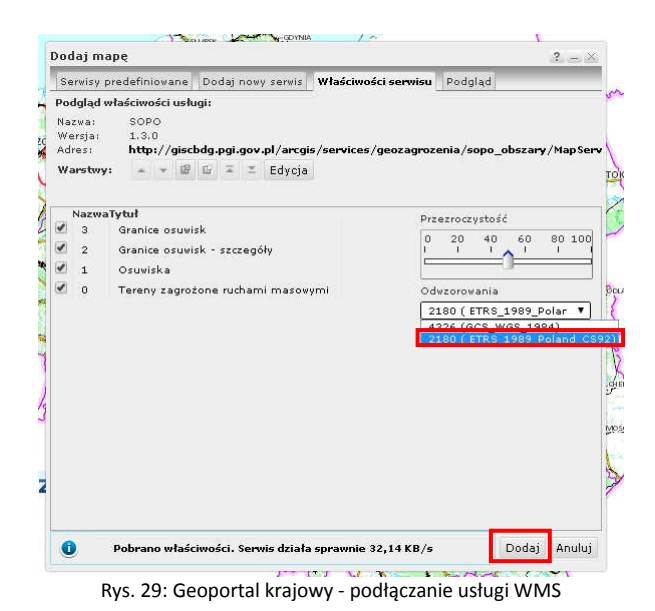

Po przybliżeniu się do obszaru Karpat i zwiększeniu skali do 1:250 000 pojawiają się dane na temat osuwisk i terenów zagrożonych, pobierane z podłączonej usługi WMS (Rys. 30).

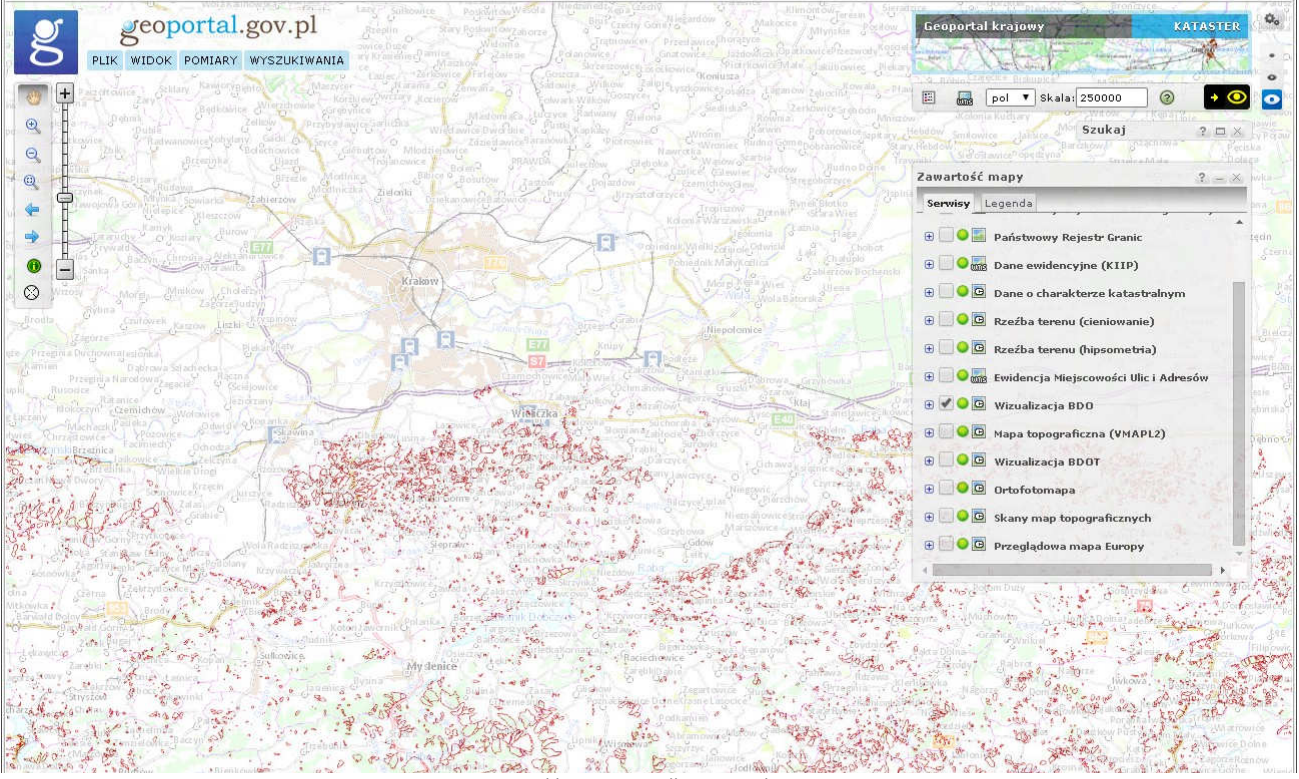

Rys. 30: Geoportal krajowy - podłączona usługa WMS SOPO

Zwiększanie skali zwiększa szczegółowość prezentowanej informacji. Rozwiązanie takie zostało zastosowane w celu podniesienia szybkości działania usługi. Dla skal 1:10 000 (Rys. 31) i większych, widoczny jest podział na strefy aktywności i rodzaje granic osuwisk. Narzędzie dostępne pod ikoną **[i]** (1) umożliwia wyświetlenie podstawowych atrybutów dotyczących obiektu (2). W bocznym panelu, na karcie **Legenda** widoczne są objaśnienia zastosowanych symboli (3).

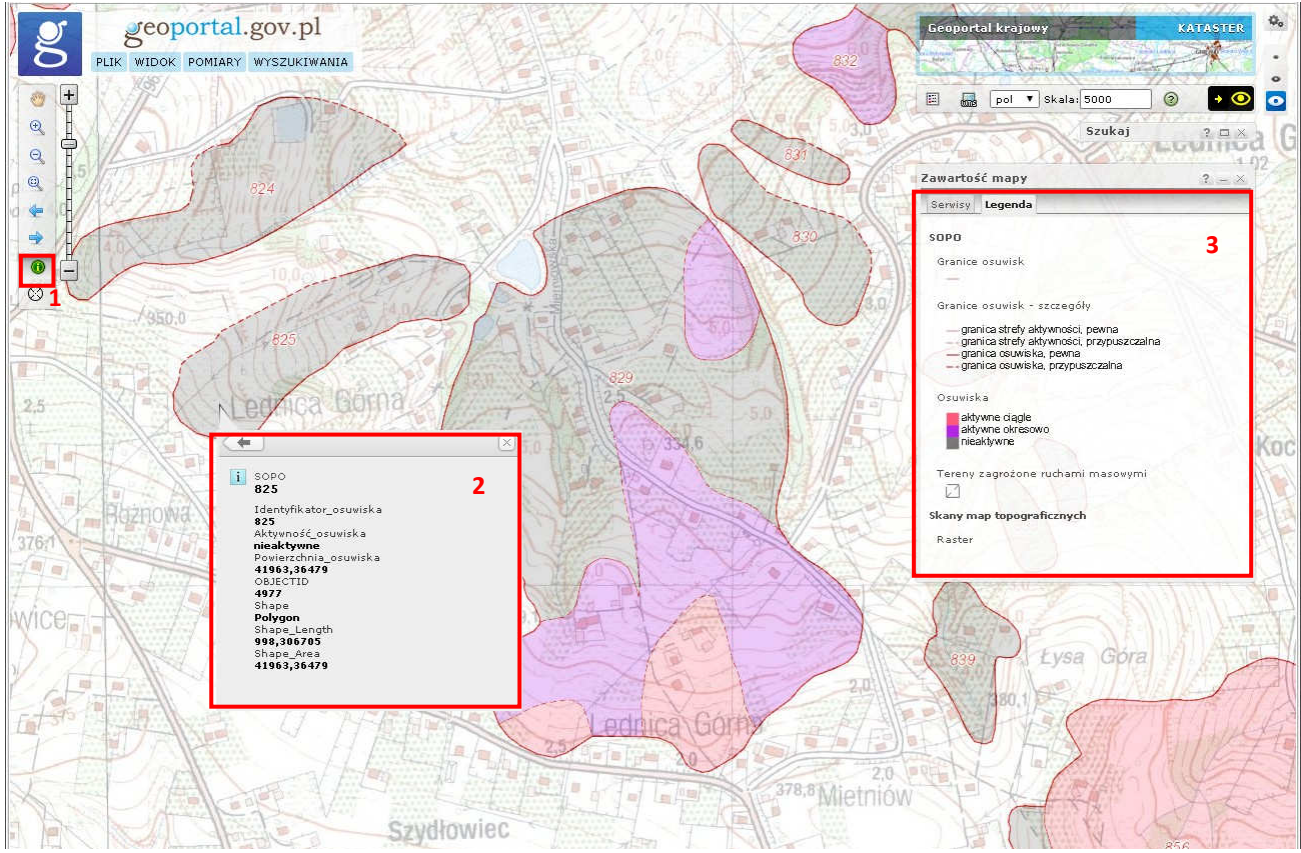

Rys. 31: Geoportal krajowy – identyfikacja obiektów z usługi WMS

#### Geoportale wojewódzkie, powiatowe i gminne

Podłączenie danych z usługi WMS w geoportalu województwa małopolskiego (**miip.geomalopolska.pl**), dzięki użyciu tego samego oprogramowania co w przypadku geoportalu krajowego, przebiega w sposób niemalże identyczny. Po uruchomieniu portalu, z bocznego menu wybieramy ikonę **[Dodaj mapę]** (Rys. 32). Kolejne kroki są identyczne jak dla geoportalu krajowego (Rys. 28 - Rys. 29).

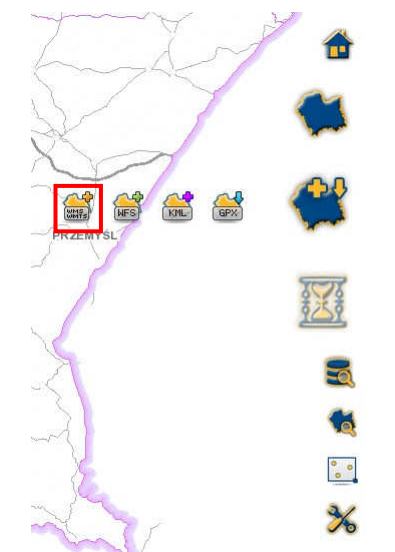

Rys. 32: Geoportal województwa małopolskiego – podłączanie usługi WMS

Identyczna w obsłudze jest również funkcjonalność wyświetlania podstawowych atrybutów dotyczących obiektu (Rys. 33).

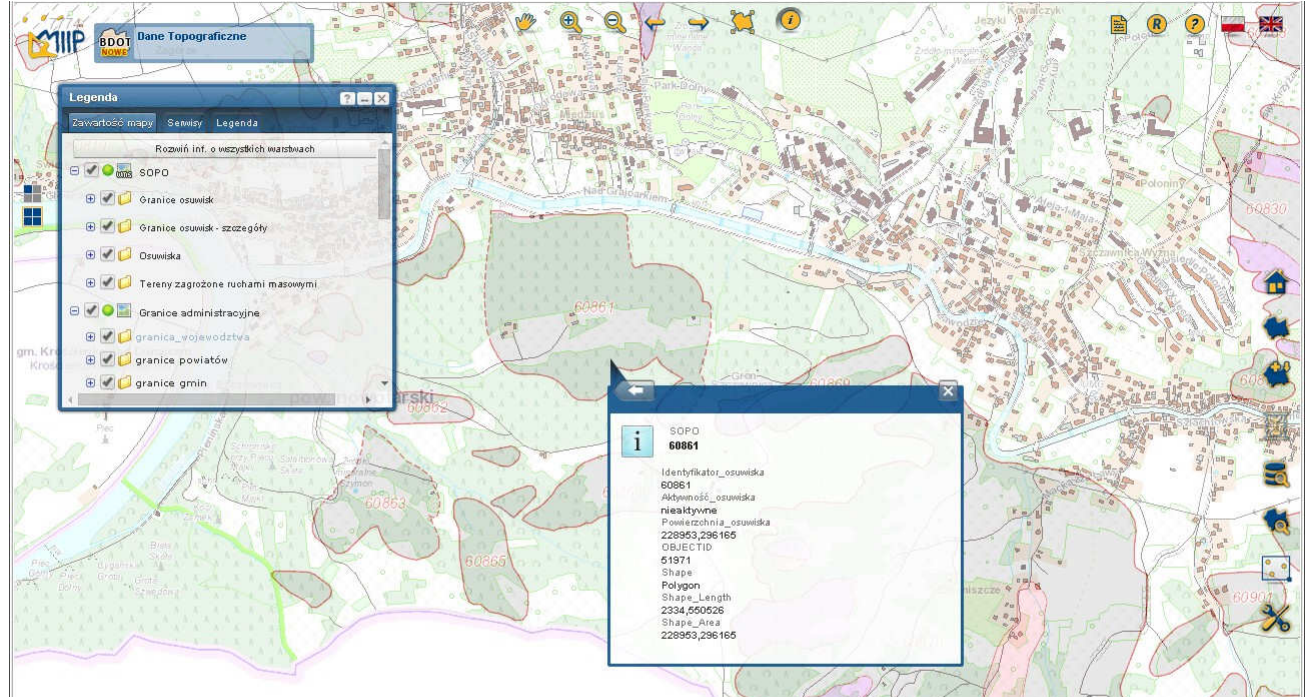

Rys. 33: Geoportal województwa małopolskiego – identyfikacja obiektów z usługi WMS

Coraz więcej powiatów buduje własne systemy informacji przestrzennej wraz z portalami mapowymi. Przykładem może być tu system powiatu jasielskiego (**sip.powiat.jaslo.pl**), gdzie mimo innego oprogramowania użytego do budowy geoportalu, podłączenie usługi WMS przebiega również w bardzo prosty sposób. Po uruchomieniu portalu, z górnego menu wybieramy opcję **Dane\Warstwy** (Rys. 34).

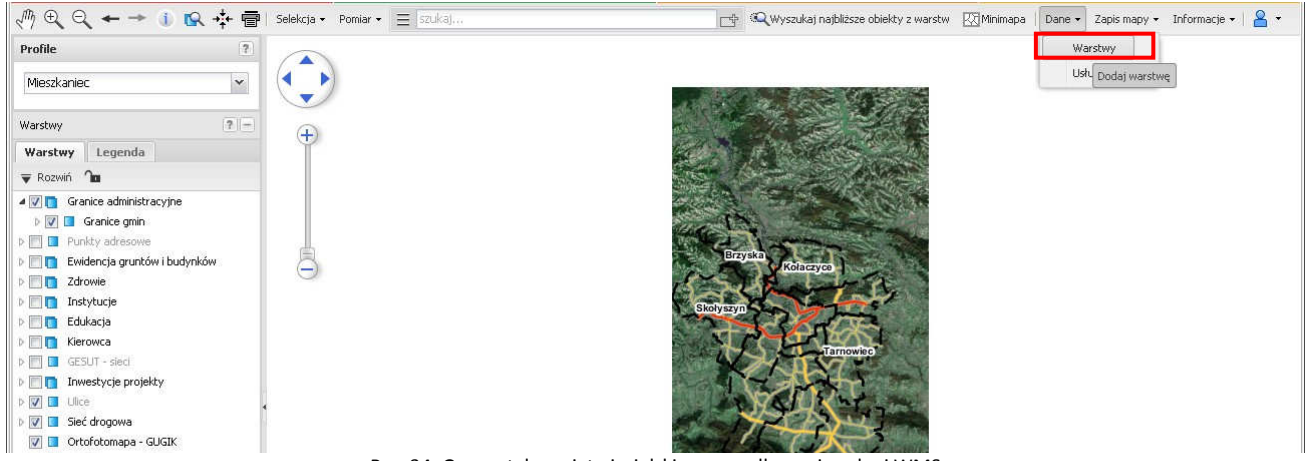

Rys. 34: Geoportal powiatu jasielskiego – podłączanie usługi WMS

W oknie, które się otworzy (Rys. 28), należy podać adres usługi WMS, kliknąć przycisk **[OK]**, a następnie dla każdej z warstw usługi kliknąć przycisk **[Dodaj do mapy]**.

| odai warstwe WMS/WMTS        | Cormory WMC          | Dodaj marstme W     | FG             |                 |
|------------------------------|----------------------|---------------------|----------------|-----------------|
| 7000) waisewę m 15/ m 115    | Sciwery mills        | Doual waistwe th    | 15             |                 |
| Adres servera WMS            |                      |                     |                |                 |
| http://giscbdg.pgi.gov.pl/an | cgis/services/geozaç | grozenia/sopo_obsza | ry/MapServer/* | WmsServer OK    |
| Warstwy                      |                      |                     |                | 10              |
| Nazwa                        | Identyfikator warstv | vy S                | kala minimalna | Skala maksymaln |
| Tereny zagrożone ruchami m   | 0                    | 4                   | 7247.02381     | 0               |
| Osuwiska                     | 1                    | 4                   | 7247.02381     | 0               |
| Granice osuwisk - szczegóły  | 2                    | 9                   | 449.404762     | 0               |
| Granice osuwisk              | 3                    | 2                   | 36235.119048   | 9450.349702     |
| Ø Odwróć współrzędne         |                      |                     |                |                 |
|                              |                      |                     |                |                 |

Rys. 35: Geoportal powiatu jasielskiego - podłączanie usługi WMS

Podłączone warstwy dostępne są w grupie "Moje warstwy" (Rys. 36). Także i tu dostępna jest funkcjonalność wyświetlania podstawowych atrybutów dotyczących obiektu.

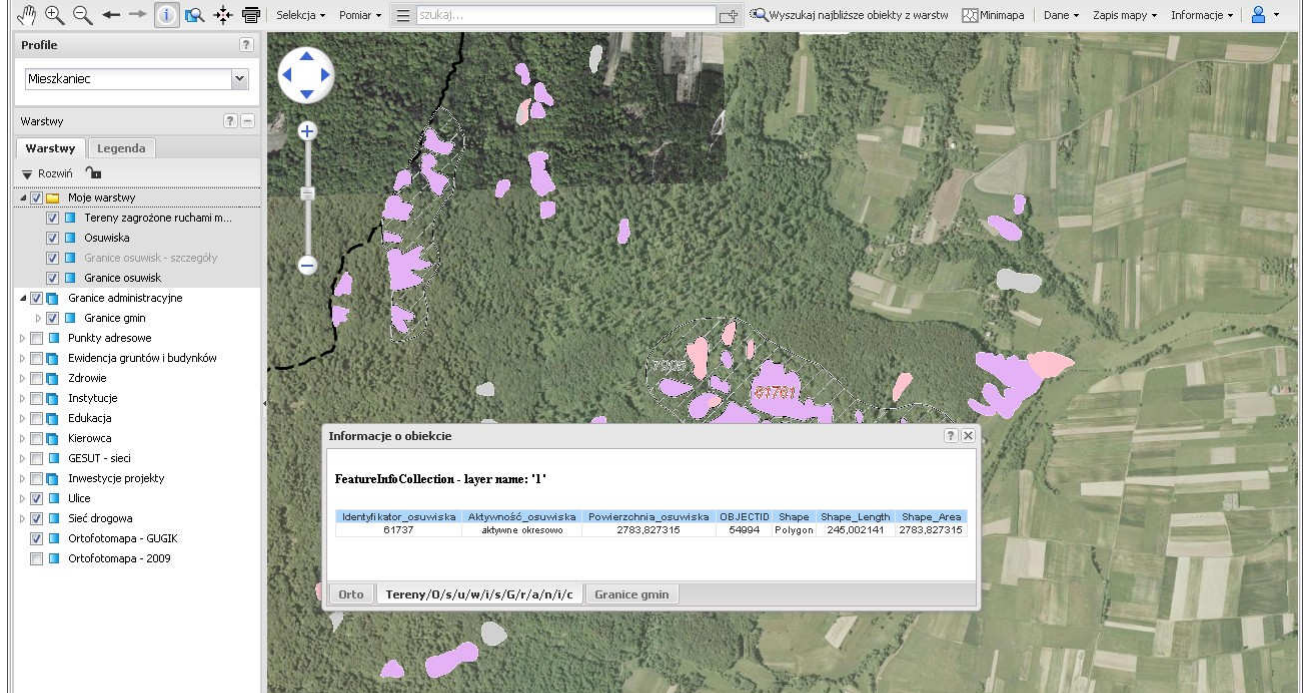

Rys. 36: Geoportal powiatu jasielskiego – identyfikacja obiektów z usługi WMS

Większość portali mapowych, bez względu na technologię wykonania, umożliwia podłączanie usług WMS, gdyż jest to najpopularniejsza metoda udostępniania danych przestrzennych w internecie. Jak pokazano na powyższych przykładach, podłączanie danych wykonywane jest w kilku krokach i nie powinno sprawiać trudności nawet mniej zaawansowanym użytkownikom. W menu portali należy szukać opcji "Dodaj WMS", "Dodaj mapę", " Dodaj usługę" lub podobnych.

#### Podłączanie usługi WMS w programach GIS

Użytkownicy mają możliwość korzystania z usługi WMS również za pomocą oprogramowania desktopowego. Poniżej przedstawiona została procedura podłączania usług sieciowych w programie ArcGIS 10.2 firmy ESRI oraz w programie typu "open source" - Quantum GIS (QGIS) 2.4.

#### ArcGIS

W celu podłączenia usługi WMS, po uruchomieniu programu ArcMap (Rys. 37), z okna **Catalog** należy wybrać zakładkę **[GIS Servers]** (1), a następnie polecenie **[Add WMS Server]** (2). Jeśli okno Catalog nie jest widoczne, można je otworzyć, klikając polecenie **[Catalog]** (3) z menu Windows.

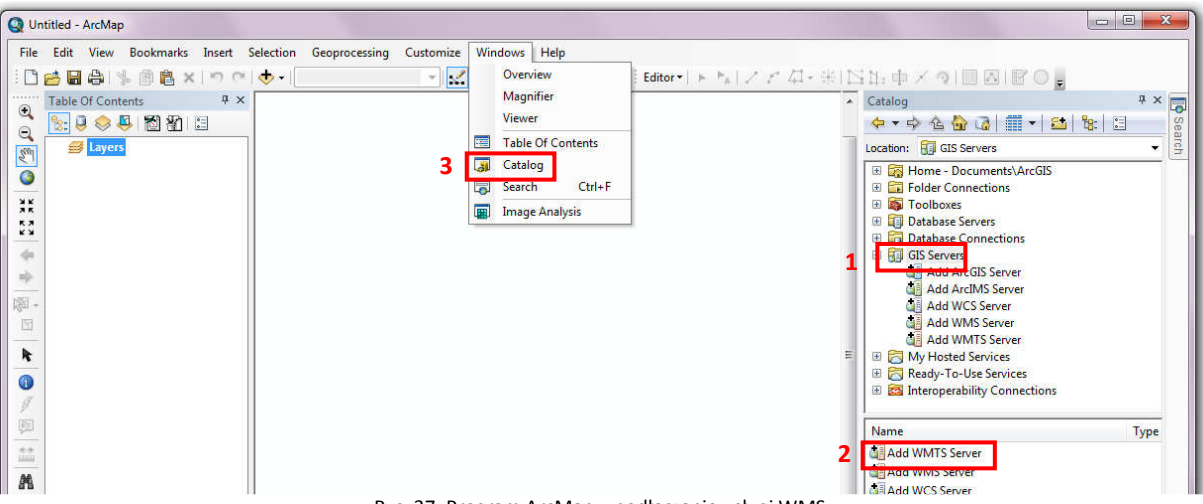

Rys. 37: Program ArcMap – podłączanie usługi WMS

W oknie Add WMS Server (Rys. 38) należy podać adres usługi WMS (1). Kliknięcie przycisku [Get Layers] (2) powoduje pobranie informacji o poszczególnych warstwach z podanej usługi. Kliknięcie przycisku [OK] (3) zakończy proces definiowania połączenia.

| URL:<br>Examples:<br>Version:<br>Server Laye<br>Get La | http://giscbdg.pgi.gov.pl/arcgis/serv<br>http://www.myserver.com/arcgis/ser<br>http://www.example.com/servlet/com<br>Default version | ices/geozagrozenia/sopo_obszary/MapServ<br>jices/mymap/MapServer/WMSServer?<br>esrl.wms.Esrimap?ServiceName=Name&. | er/Wm 🗸 |
|--------------------------------------------------------|----------------------------------------------------------------------------------------------------|----------------------------------------------------------------------------------------------------|---------|
| SOPO<br>SOPO                                           | PO<br>Granice osuwisk<br>Granice osuwisk - szczegóły<br>Osuwiska<br>- Tereny zagrożone ruchami masowymi                              | Name:<br>WMS<br>Version:<br>1.3.0<br>Abstract:<br>WMS                                                              | *       |
| Account (Op<br>User:<br>Password:                      | itional)                                                                                                    | Save Password                                                                                                    | T       |
| User:<br>Password:                                     |                                                                                                    | Save Password                                                                                                    | Cancel  |

Rys. 38: Program ArcMap – podłączanie usługi WMS

Zdefiniowane połączenie jest widoczne w oknie Catalog (1) (Rys. 39). Aby wyświetlić dane, należy przeciągnąć je do tabeli zawartości (2). Cały proces został opisany dla usługi przedstawiającej rozmieszczenie osuwisk.

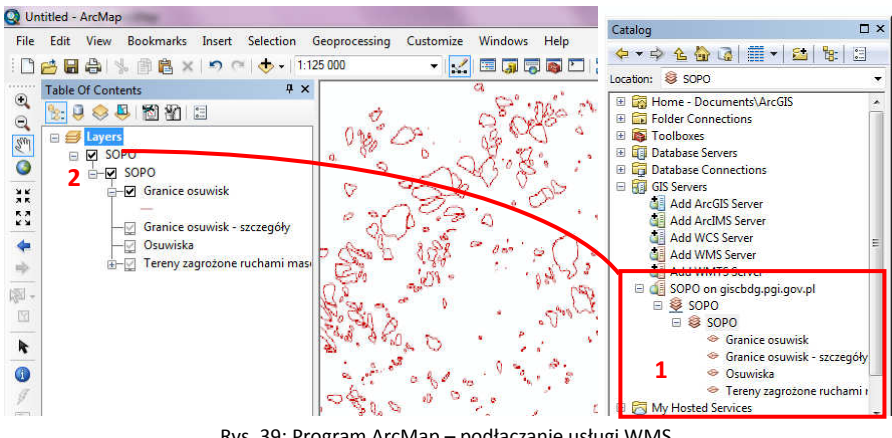

Rys. 39: Program ArcMap – podłączanie usługi WMS

#### QGIS

3

Podłączanie usług WMS w oprogramowaniu QGIS przebiega w sposób podobny (Rys. 40). Stosowne okno otwiera się poprzez rozwinięcie menu [Warstwa] (1), a następnie wybór opcji [Dodaj warstwę WMS/WMTS...] (2). To samo okno może być uruchomione poprzez kliknięcie ikony (3) w bocznym pasku narzędziowym.

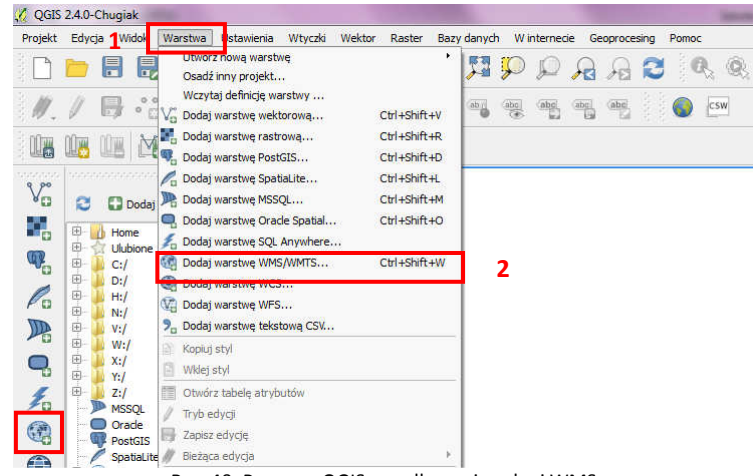

Rys. 40: Program QGIS – podłączanie usługi WMS

W następnym oknie (Rys. 41) należy kliknąć przycisk [Nowa] (1). Otworzy się kreator nowego połączenia, gdzie należy wpisać jego nazwę (2) oraz adres usługi (3), a następnie kliknąć przycisk [OK] (4).

| Dodaj warstwy z serwera WM(T)S                                | 🕺 Utwórz nowe połączenie WMS                                                     |
|---------------------------------------------------------------|----------------------------------------------------------------------------------|
| Warstwy Kolejność warstw Kafie Szukaj serwera                 | Szczegóły połączenia                                                             |
| [opole ]                                                      | Nazwa 2 Osuwiska                                                                 |
| Połącz Nowa Edytuj Usuń Wczytaj Zapisz Dodaj domyślne serwery | URL 3 gis/services/geozagrozenia/sopo_obszary/MapServer/WmsServer                |
| ID. Nazwa Tytuł Abstrakt                                      | Jeśli usługa wymaga uwierzytelnienia, wprowadź nazwę użytkownika (opcjonalnie ha |
|                                                               | Nazwa użytkownika                                                                |
| Kodowanie obrazu                                              | Hasto                                                                            |
|                                                               | Referer                                                                          |
| - Ontie                                                       | Tryb DPI wszystko                                                                |
| Rozmiar kafla                                                 | gnoruj GetMap/GetTile URI podany w Capabilities                                  |
| Limit obiektów dla GelFeatureInfo                             | Ignoruj GetHeatureInto URI podany w Capabilities                                 |
| WGS 84 Zmień                                                  | Odwróć orientację osi                                                            |
| zwa warstwy                                                   | Wygładź transformację bitmap                                                     |
| Dodaj Zamknij Pomoc                                           | 4 OK Anuluj Pom                                                                  |
| stowe                                                         |                                                                                  |

Rys. 41: Program QGIS - podłączanie usługi WMS

W oknie **Dodaj warstwę WMS/WMTS...** pojawiła się nowa zakładka zdefiniowana w kreatorze (1) (Rys. 42). Aby wczytać warstwy dostępne w usłudze WMS, należy kliknąć przycisk **[Połącz]** (2), co skutkuje pojawieniem się nazw poszczególnych warstw (3). Aby zapewnić prawidłowe wyświetlanie danych, niezbędne jest wybranie właściwego układu współrzędnych – należy kliknąć przycisk **[Zmień ...]** (4) i wybrać **ETRS89/Poland CS92**. W polu (5) można wpisać nazwę warstwy, jaka będzie wyświetlana w oknie mapy. Ostatnim krokiem jest dodanie usługi WMS do okna mapy (6).

| Połącz                                                        |                                                                  | Nowa                                      | Edytuj                                            | Usuń                     | Wczytaj Zap                                                                                 | isz Dodaj domyślne serv |
|---------------------------------------------------------------|------------------------------------------------------------------|-------------------------------------------|---------------------------------------------------|--------------------------|---------------------------------------------------------------------------------------------|-------------------------|
| ID                                                            | 7                                                                | Nazwa                                     | Tytuł                                             |                          | Abstrakt                                                                                    |                         |
| ⊕ 0<br>⊕ 1<br>⊕ 3<br>⊕ 5                                      |                                                                  | 0 1 2 3                                   | SOPO<br>Tereny :<br>Osuwisk<br>Granice<br>Granice | zagrożon<br>a<br>osuwisk | Fereny zagrożone ruchami masc<br>Dsuwiska<br>Granice osuwisk - szczegóły<br>Zrzejce osuwisk | owymi                   |
| Kodowanie<br>O PNG                                            | obrazu                                                           | 8 • JPEG                                  | i O gi⊧ O                                         | TIFF () S                | VG                                                                                          |                         |
| Kodowanie<br>O PNG<br>Układ wsp                               | obrazu<br>O PNGi<br>Słrzędnyc                                    | 8 • JPEG<br>ch (3 dostępn                 | ) GIF ()                                          | TIFF () s                | /G                                                                                          |                         |
| -Kodowanie<br>O PNG<br>-Układ wspi<br>Rozmiar k               | obrazu -<br>O PNGi<br>Słrzędnyc<br>afla                          | 8 • JPEG                                  | : () GIF ()<br>ne)                                | TIFF () S                |                                                                                             |                         |
| -Kodowanie<br>OPNG<br>-Układ wspi<br>Rozmiar k<br>Limit obieł | obrazu -<br>O PNGi<br>Sirzędnyc<br>afla<br>tów dla C<br>Poland C | 8 • JPEG<br>ch (3 dostępn<br>GetFeatureIn | ; ○ GIF ○<br>ne)                                  |                          | /G                                                                                          | 7miań                   |

Rys. 42: Program QGIS – podłączanie usługi WMS

#### Przykład

Mimo swojego rastrowego charakteru, usługa WMS pozwala na pewne analizy – chociażby stwierdzenie obecności obiektów jednej warstwy w korelacji z obiektami na innej. Na poniższym przykładzie (Rys. 43) widać osuwiska wraz z warstwami WMS z budynkami, działkami i danymi z bazy BDOT.

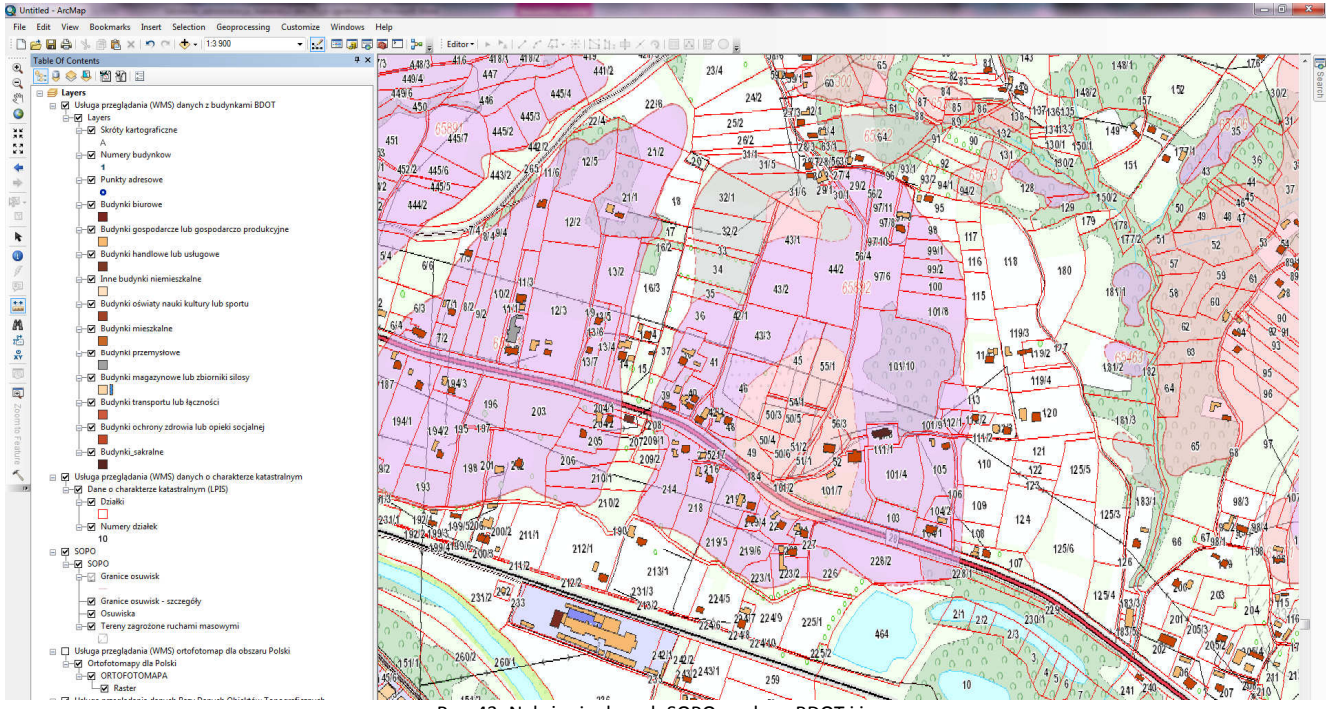

Rys. 43: Nałożenie danych SOPO na dane BDOT i inne

Nawet takie proste nałożenie warstw pozwala stwierdzić, iż na osuwisku (tu 65892) znajduje się:

- 20 budynków mieszkalnych, w tym 2 na części aktywnej, 17 na okresowo aktywnej, 1 na części nieaktywnej,
- 20 budynków gospodarczych, w tym 1 na części aktywnej, 18 na okresowo aktywnej, 1 na części nieaktywnej,
- budynek sakralny,
- cmentarz,
- droga krajowa nr 28,
- napowietrzna linia przesyłowa.